# 產品使用說明書

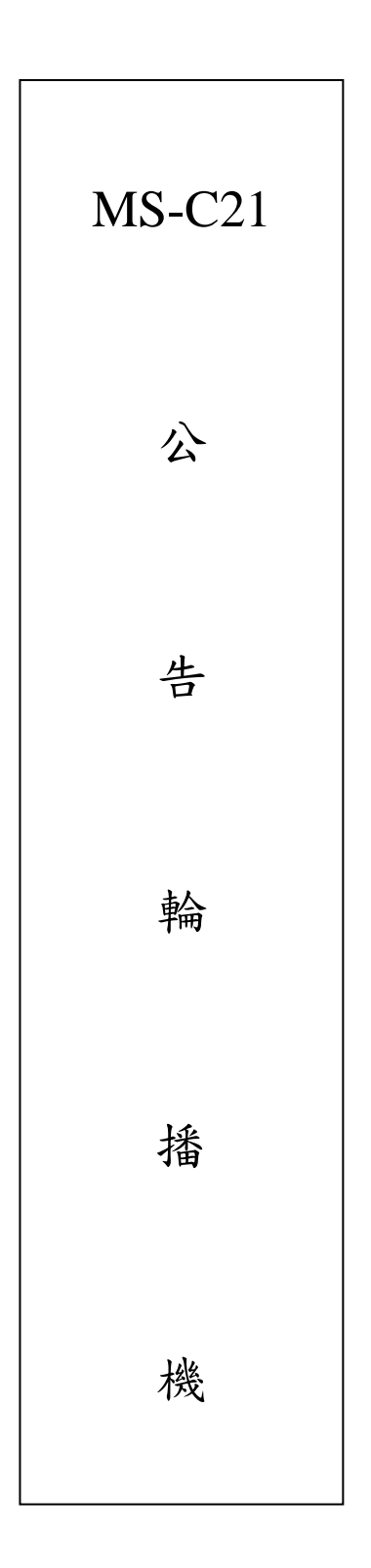

品號:73-221010020-0AR 文件版本:2.0 修訂日期:2017/5/25

#### 使用注意事項

歡迎您使用本公司的公告輪播機 在您使用之前,請詳閱與遵循下列指示: ※此說明書僅供參考以實際施作為主

## 安全性警告

- 為了避免發生觸電危險,請勿試圖拆開或改裝本操作說明中沒有的任何部份;如需維護修理,請將維修工作交付給專業的維修人員處理。
- ▶ 如果主機冒煙或發出異味,請立刻停止操作器材,並請聯絡管理人員。
- ▶ 請勿讓主機設備接觸到水或其他液體,或將主機設備浸入水或其他液體之中。如果外殼沾到液體或鹽氣,請用軟布擦乾外殼。
- ▶ 請勿使用含酒精、苯、稀釋劑或是有腐蝕性的清潔劑、或其他易燃物質清潔或保養本主機設備,因為這些清潔劑可能會損傷機殼。
- ▶ 請勿剪斷、損壞、修改或將重物置於電源線上。

#### 注意

- ▶ 請不要將設備安裝在陽光直接照射到、潮溼且灰塵多或機械震動的地方,或是安裝接近散熱器等任何 其他熱源的地方。
- ▶ 請勿將主機設備裝置在任何會產生強烈電磁場的設備或物件附近。
- ▶ 如果在遵行此手冊的指示之後,主機設備仍然無法正常操作,請洽管理人員。
- ▶ 環境溫度限制:32°F~140°F (0°C~60°C)

## 目錄

- 3 執行應用程式
- 4 公告紀錄檔存放位置
- 4 搜尋輪播盒主機
- 5 開啟舊檔案
- 6 编輯公告內容
- 7 傳送公告
- **8** 删除公告
- 9 輪播盒主機設定 IP 位址設定
- 10 更改裝置設定
- 11 輪播盒主機的架設

# 執行應用程式

執行輪播機應用程式,操作方式如下:

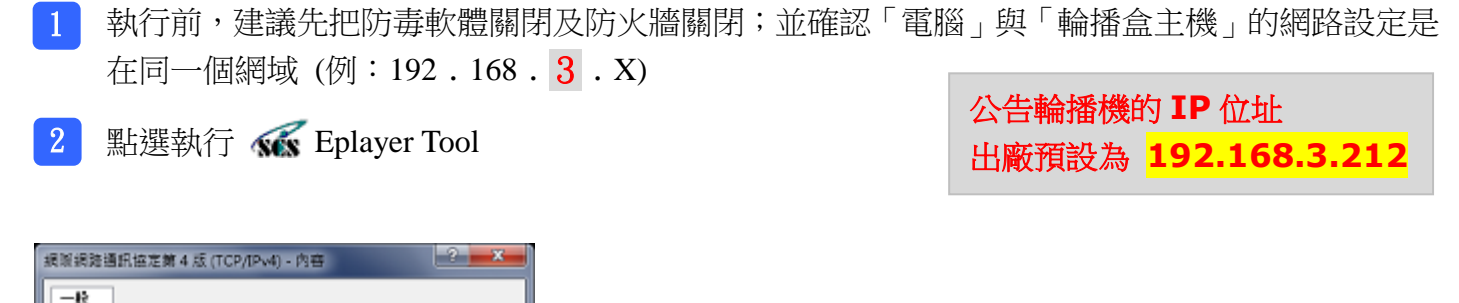

| 周期調節通訊協定第4版 (TCP/IPw                                                      | ()-內容                           |
|---------------------------------------------------------------------------|---------------------------------|
| 一股                                                                        |                                 |
| 机晶体被爆除发展过度大热,在                                                            | 可以 <b>购得白新</b> 按道的 P. 说定,要      |
| 則,您必须的問題給余統管理員                                                            | 正確的12 設定。                       |
|                                                                           |                                 |
| ○ 自動取得 IP 位址(0)                                                           |                                 |
| ● 使用下列的 IP 位址(6):                                                         |                                 |
| IP 位址(I):                                                                 | 192.168. <b>3</b> .144 <b>1</b> |
| 子網路總軍(0):                                                                 | 255.255.255.0                   |
| 預設開進(D):                                                                  | · · · ·                         |
|                                                                           |                                 |
| ○ 目前の取得 DNS 1月服器的空柱()<br>● 使用 下方はた DMS (時間器)(2柱)                          | 5)<br>+/m-                      |
| ● 使用199372431000000000<br>使用199372431000000000000000000000000000000000000 | L(r).                           |
| Berty Dates (High Sector)                                                 |                                 |
| HE DW2 (GIB 69(A))                                                        |                                 |
| □ 結束呼確認設定(L)                                                              | · 旗階(Y)                         |
|                                                                           |                                 |
|                                                                           | 確定 取消                           |
|                                                                           |                                 |

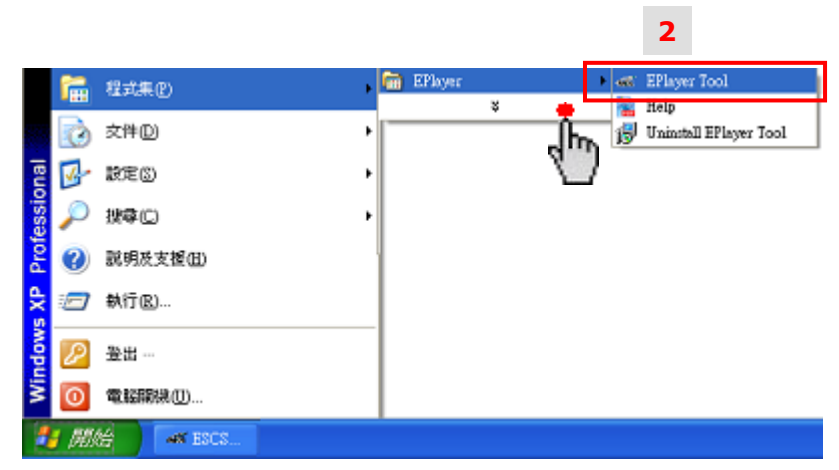

## • 輪播機應用程式畫面

| we ESCS Manager |        |       |        |        |                        |                    | ×        |
|-----------------|--------|-------|--------|--------|------------------------|--------------------|----------|
|                 |        |       |        |        | <b>デ龍</b> 大小<br>[22 ▼] | 公告清單               |          |
|                 |        |       |        |        |                        |                    |          |
|                 |        |       |        |        |                        |                    |          |
|                 |        |       |        |        | **#####                | mBa SOR ALL        | amanya I |
|                 |        |       |        |        |                        | 「 指教子<br>「 職示者景図   |          |
| 公告紀錄權存放位置       | #648#6 | mexas | 77.85  | m3 w#m | 2017-05-25 12 21 39 10 | 公告紀錄<br>例公告 公告傳送成功 |          |
| (1)公告帳插述        | 御徒公告   | 傳法保險  | 13 164 |        | 2017-05-25 12:14:43 社  | 區公告20170525公告傳送成3  | b        |
| - A NEI XI P    | 公告權名   |       |        |        | -                      |                    |          |
| 190 下一頁 >>      | -      |       |        |        | RRBS:                  | MII                | 曜式       |

## 公告紀錄檔存放位置

瀏覽目錄

## 操作方式如下:

按下

鈕,選擇存放公告紀錄檔的位置

| -公告紀錄檔存放位置 |        |
|------------|--------|
| 搜尋         | 下一頁 >> |

# 搜尋 輪播盒主機

操作方式如下:

1 按下 **搜尋** 鈕,執行搜尋功能,確認欲連線的輪播盒主機。

若找尋不到裝置,須確認網路連線是否正常

- 2 從「主機操作」列表中,點選被搜尋到的主機
- ※ 必須跟輪播盒主機做連線,才可執行傳送公告的動作

| ┌公告紀錄檔存放位置                                  | <br>瀏覽目錄        |
|---------------------------------------------|-----------------|
| - 主機操作                                      | 18              |
| 1P: 192.168.3.212 Name:1000002 Show Time:10 | 2<br>14:<br>14: |
| 總共月1個裝置回應                                   |                 |
|                                             | 《 頁一不           |
|                                             |                 |

公告輪播機的 IP 位址 出廠預設為 192.168.3.212

# 開啟公告

• 方式一,開啟新檔案,操作方式如下:

| 1 按下 新編輯 鈕 |                                                                            |
|------------|----------------------------------------------------------------------------|
| 1          | 公告紀錄                                                                       |
| 新編輯        | 2017-05-25 12:21:39 範例公告 公告傳送成功<br>2017-05-25 12:14:43 社區公告20170525 公告傳送成功 |
| 傳送公告()傳送圖檔 |                                                                            |
| 公告檔名       |                                                                            |
|            |                                                                            |
|            | 」                                                                          |

- 方式二,開啟舊檔案,操作方式如下:
  - 1 按下 開啓舊檔案 鈕
  - 2 點選「epf 檔案」,以套用或檢視先前已經編輯的公告內容

|      | 1     |    | , ,   |           | 소·                               | 告紀錄                      |              |
|------|-------|----|-------|-----------|----------------------------------|--------------------------|--------------|
| 新編輯  | 開設舊檔案 | 存檔 | 插入背景圖 | 2017-05-2 | 5 12:21:39 範例が<br>5 12:14:43 社區が | 公告 公告傳送成<br>公告20170525 公 | ┆功<br>└告傳送成功 |
| 傳送公告 | 傳義    |    |       |           |                                  |                          |              |
| 公告檔名 |       |    |       |           |                                  |                          |              |
|      |       |    |       |           |                                  |                          |              |
|      |       |    |       |           |                                  |                          |              |
| ]]   |       |    |       |           | 關於                               |                          | 結束工具程式       |

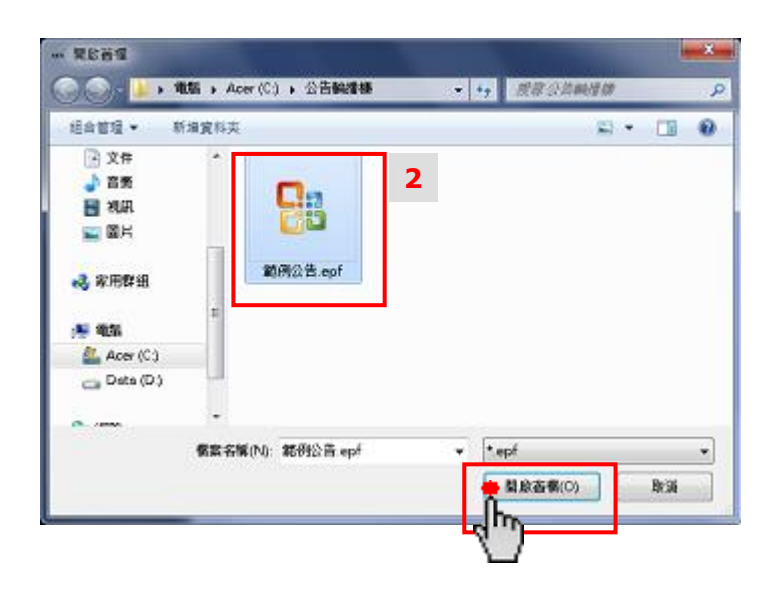

#### 编輯公告內容

操作方式如下:

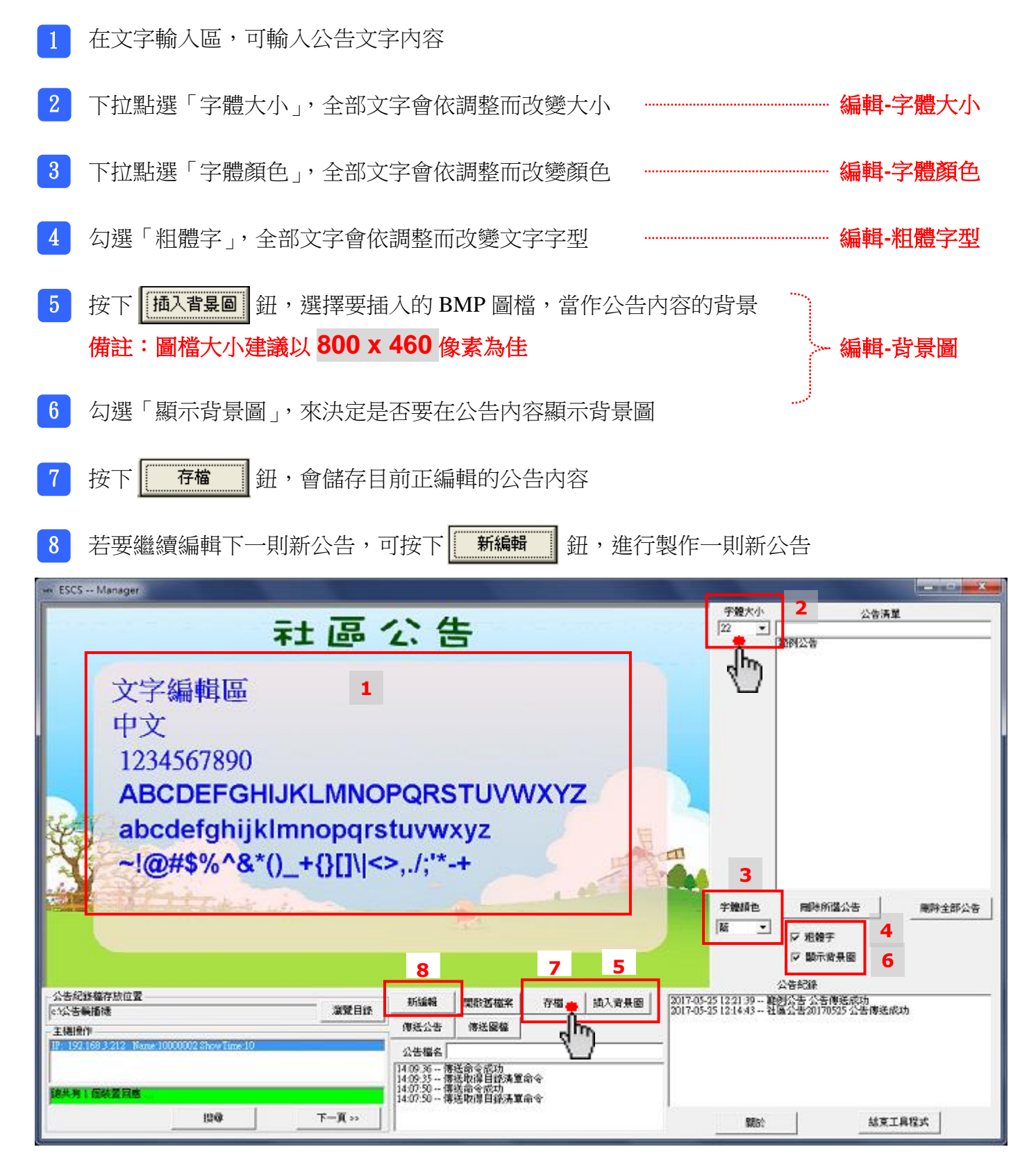

操作方式如下:

- 1 先輸入「公告檔名」
- 2 方式一,按下**博送公告** 鈕,可以傳送目前正編輯的公告內容

方式二,按下 傳送圖檔 鈕,可以挑選已編輯存檔的圖檔,並執行傳送動作

備註:圖檔大小建議以 800 x 460 像素為佳,可支援 BMP 圖檔格式

- 3 公告發送之後,會顯示在「公告清單」欄位中
- 4 在「公告紀錄」欄位,可查詢以往的公告發送紀錄

|                       | 字體大小                  | 公告测                | 單      |
|-----------------------|-----------------------|--------------------|--------|
| いた                    | 22 💌                  | 範例公告               |        |
|                       |                       | 範例公告               |        |
|                       |                       | 3                  |        |
|                       |                       |                    |        |
|                       |                       |                    |        |
|                       |                       |                    |        |
|                       |                       |                    |        |
| ※ 重點提示                |                       |                    |        |
| 若圖檔來源是 USB            |                       |                    |        |
| 檔一鈕之後,圖檔僅會傳送、儲存到「輪拍   | 番合                    |                    |        |
| 〒機↓∘                  |                       |                    |        |
| 請注意:圖檔並不會同時從 USB 隨身碟倚 |                       |                    |        |
| 到電腦硬碟中。               |                       | 1                  |        |
|                       | 字體顏色                  | 刪除所選公告             | 删除全部公告 |
|                       | ▲ 黑                   | 「粗體字               |        |
|                       |                       | ☞ 顯示背景圖            |        |
|                       |                       | 公告纪錄               |        |
| 新編輯 開設舊檔案 存檔 插入背景圖    | 2017-05-25 12:21:39 1 | 節例公告公告傳送成功         |        |
| 傳送公告 傳送圖檔 2 先 4       | 2017-05-25 12:14:43 4 | 在画公告20170525公告1933 | 城切     |
|                       | -                     | 4                  |        |
| 公告幅名   単約 日 1         | -4                    |                    |        |
| 14:22:48 傳送取得目錄清單命令   | T                     |                    |        |
|                       | 1                     | 1                  |        |
|                       | 關於                    | 結束                 | 工具程式   |

# 刪除公告

- 删除全部公告,操作方式如下:
  - 1 按下 開除全部公告 鈕
  - 2 按下確定鈕,同意刪除全部公告
  - 3 「公告清單」列表中的公告會全部被清除掉

| 告                             | -7 m<br>[22 | ★ 範例公 | 公望<br>告 | 清單 |
|-------------------------------|-------------|-------|---------|----|
|                               |             | 3     |         |    |
|                               |             |       |         |    |
|                               |             |       |         |    |
|                               |             |       |         |    |
| CTIII/////マフ<br>(勝全部公告題?<br>2 |             |       |         | 1  |

- 刪除所選一則公告,操作方式如下:
  - 1 點選「公告清單」列表中的其中一則公告序號
  - 2 按下 删除所選公告 鈕
  - 3 按下確定鈕,同意刪除所點選的公告

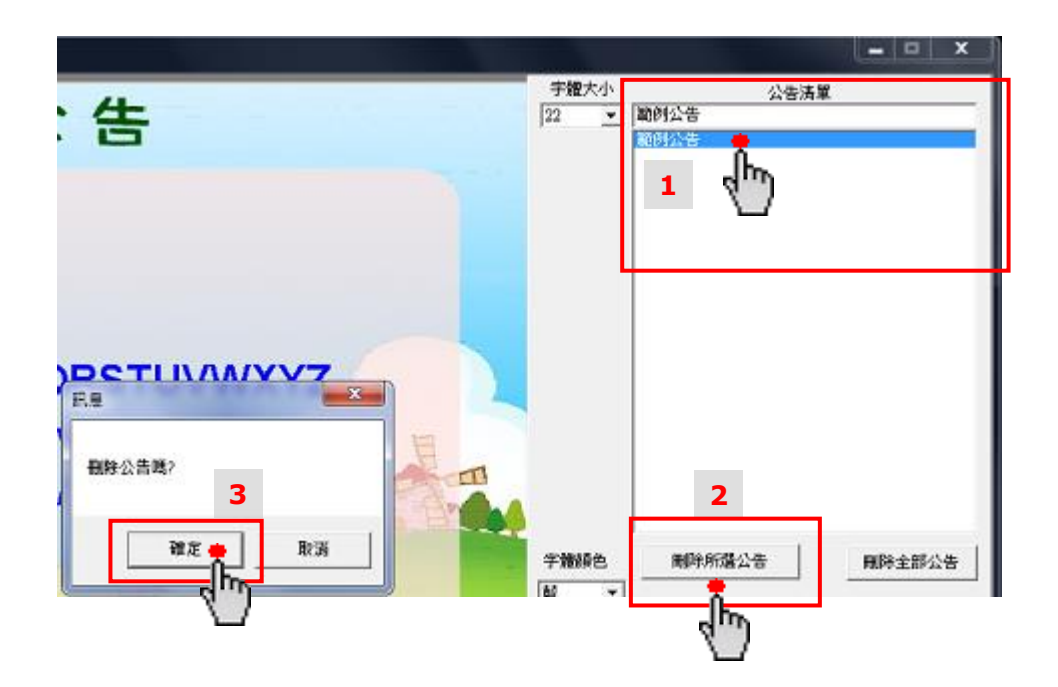

#### 輪播盒主機設定

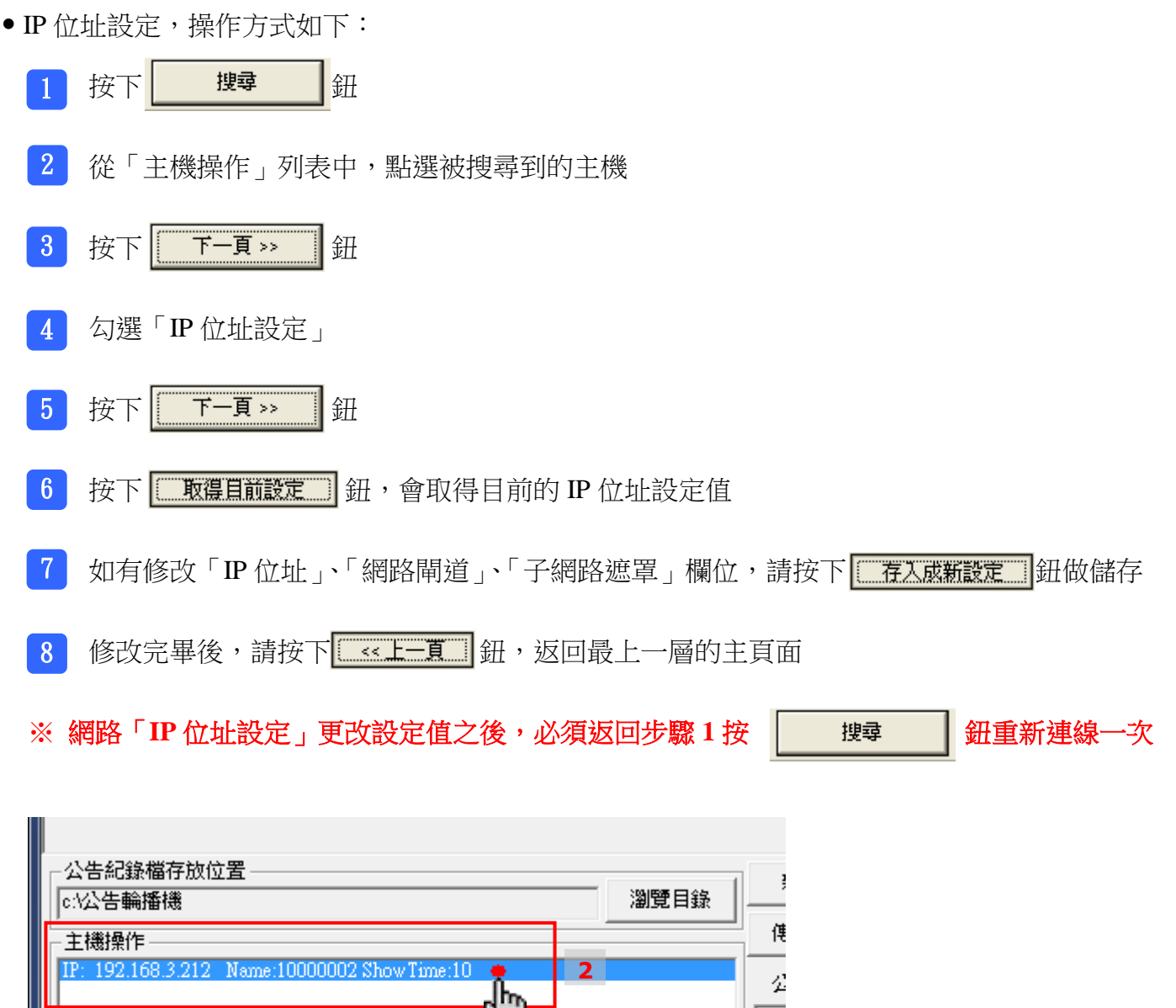

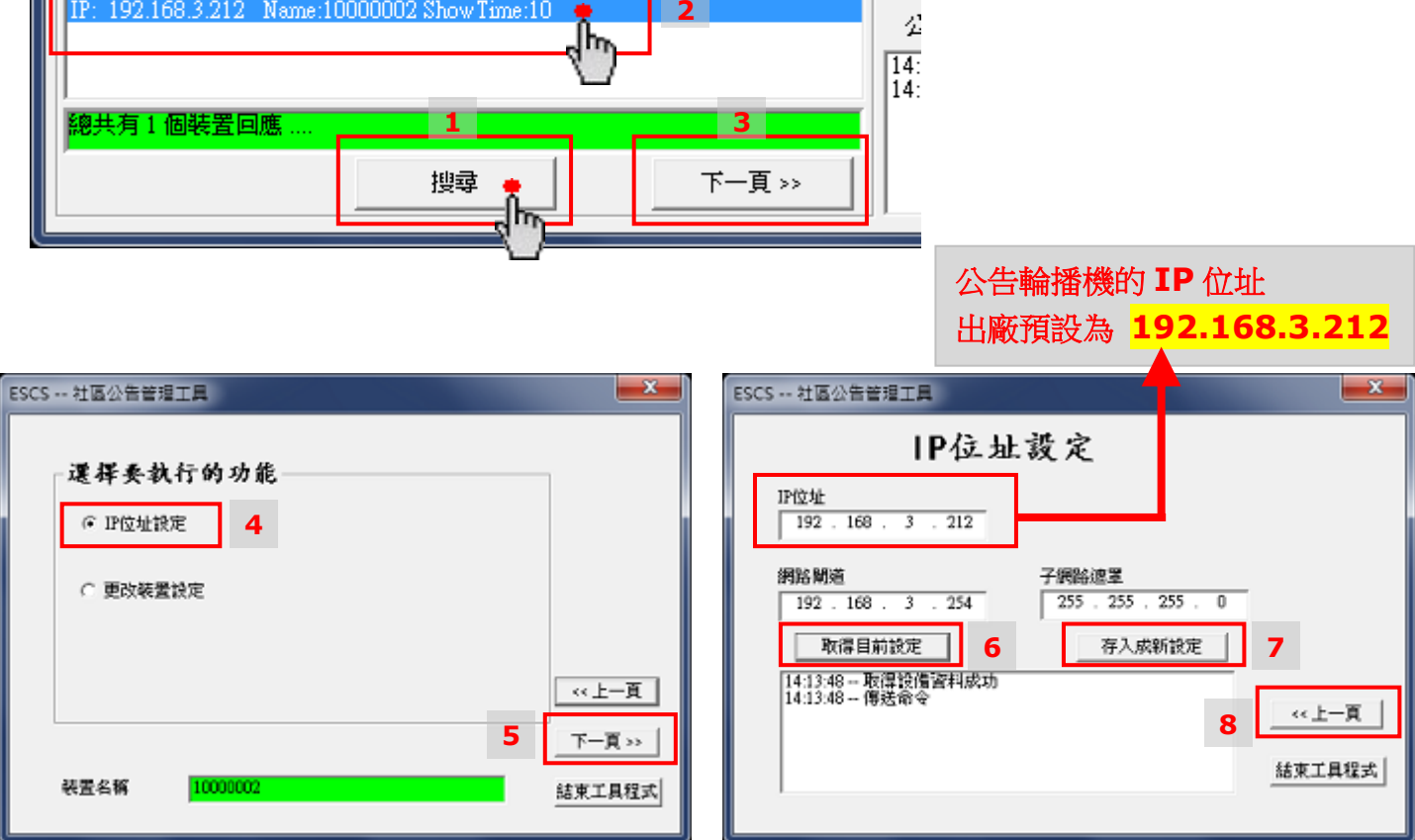

-9-

#### 輪播盒主機設定

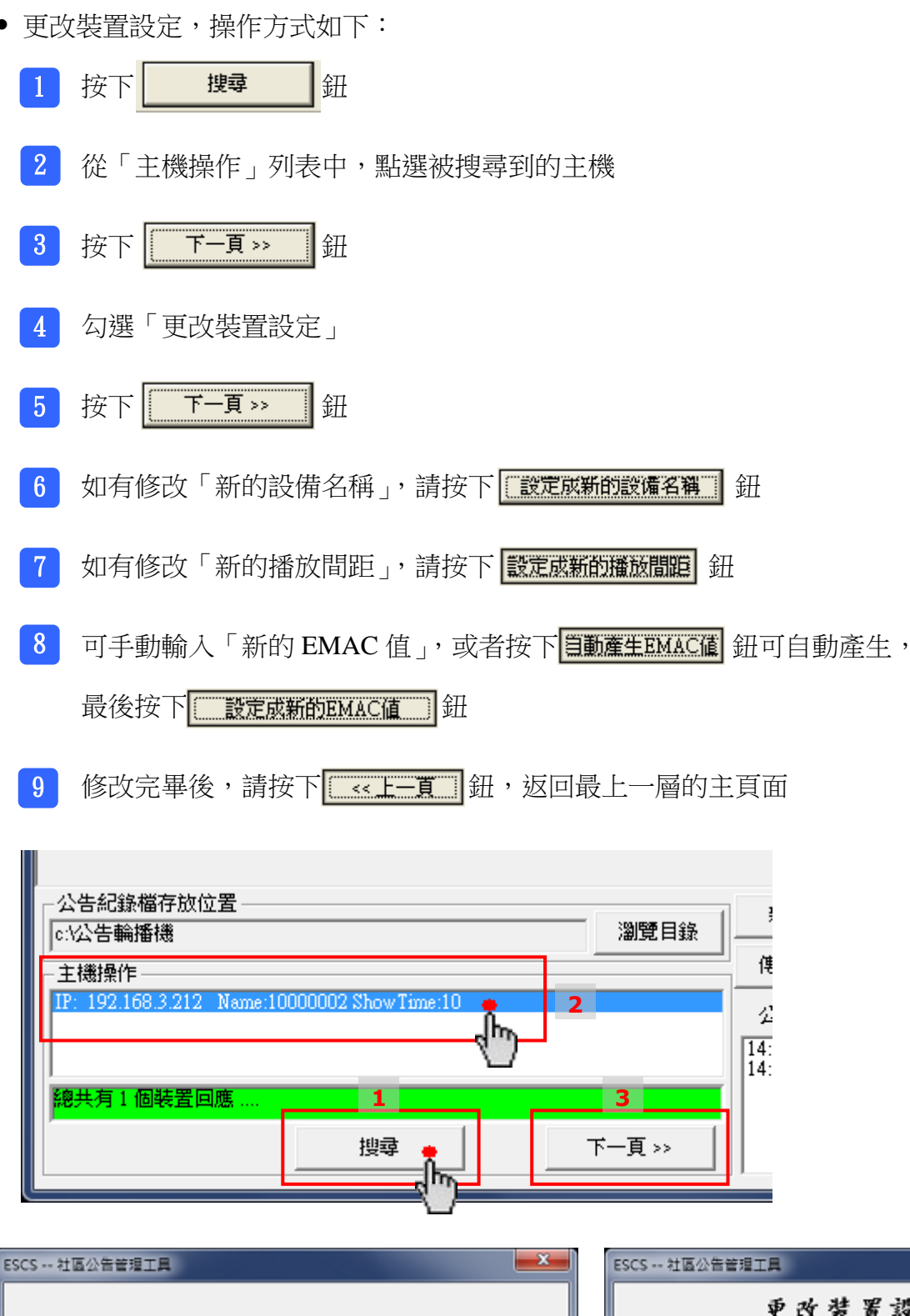

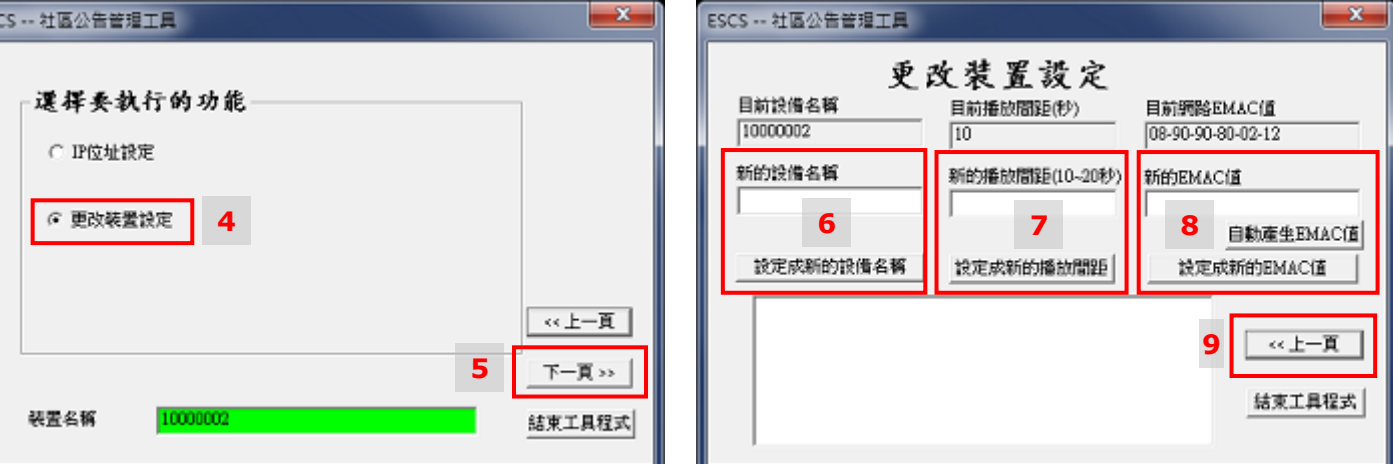

• 正面圖示

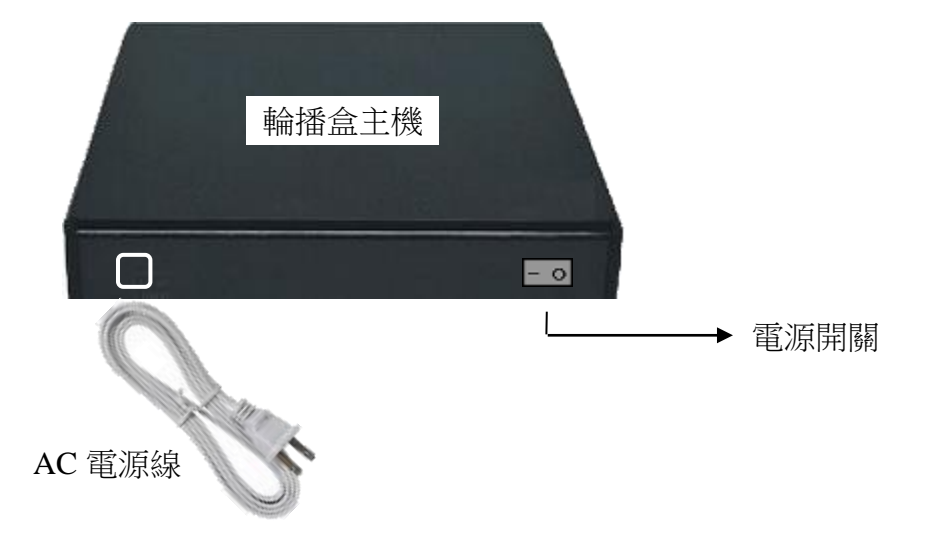

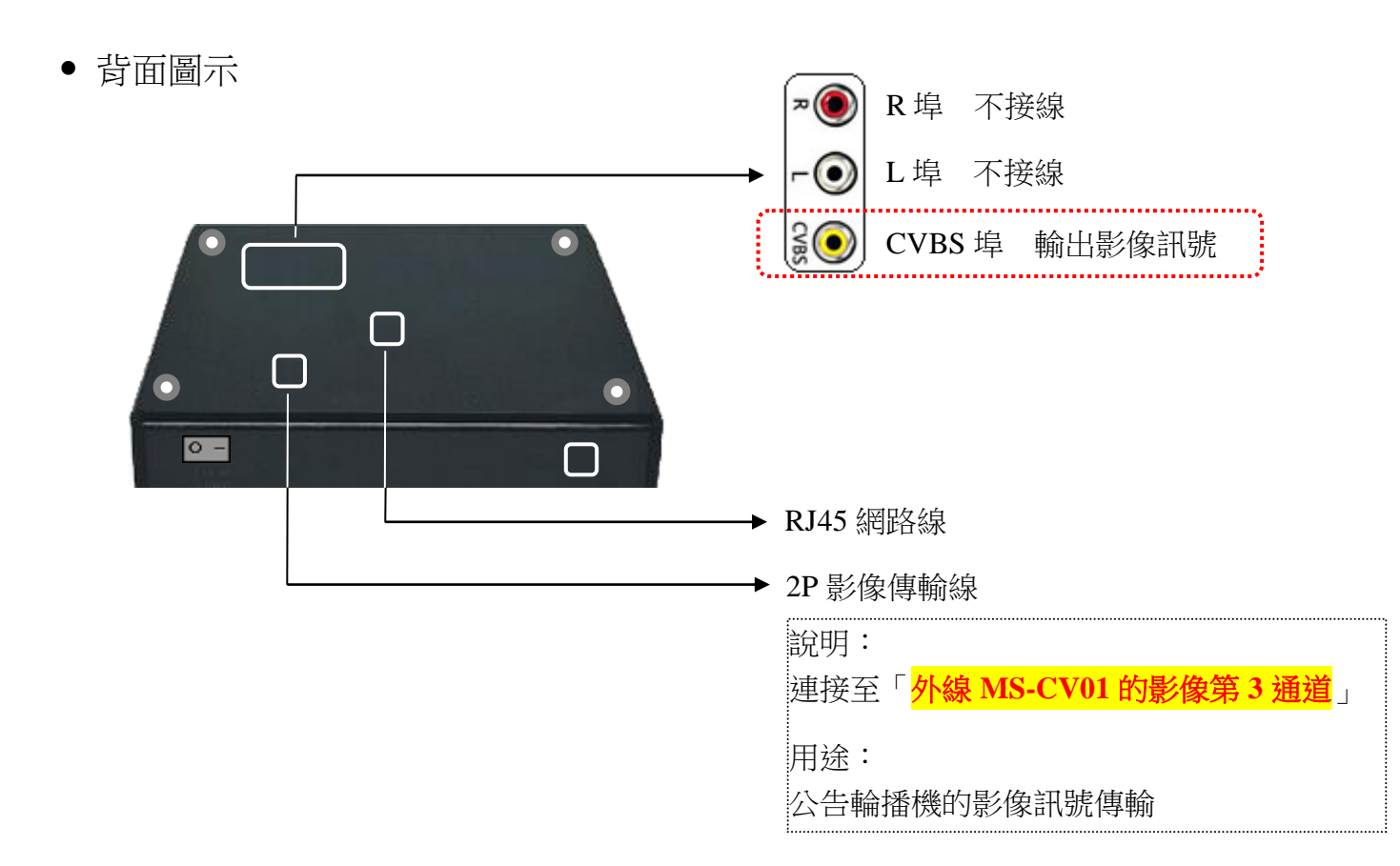